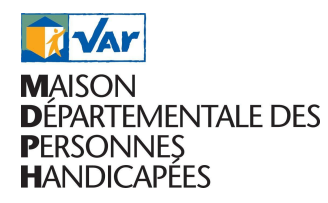

## **ESPACE NUMÉRIQUE - PORTAIL USAGER**

Accessible depuis le site internet de la MDPH (<u>https://mdph.var.fr/</u>), onglet "mes démarches en ligne"

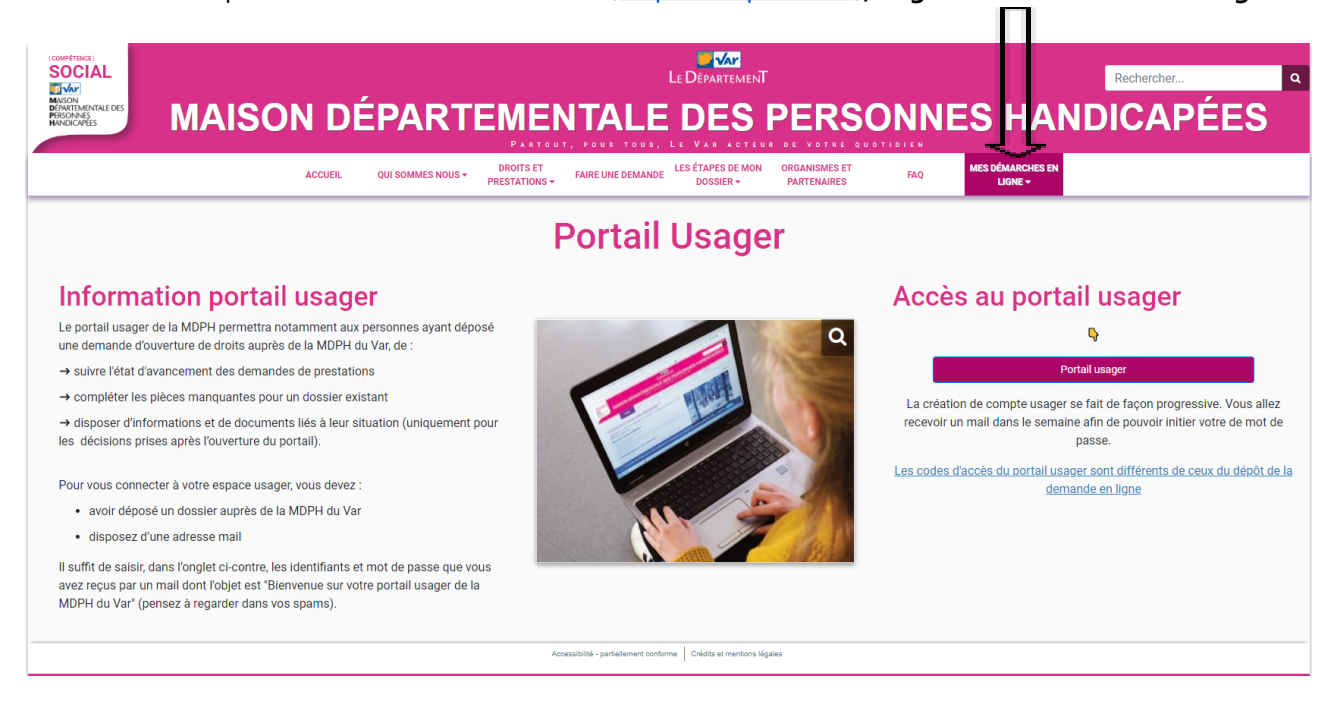

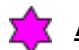

## A quoi ça sert?

Il permet aux personnes avant déposé une demande auprès de la MDPH du Var, après le 16 mai 2022, de :

- → suivre l'état d'avancement de leurs demandes de prestations ;
- → disposer d'informations et des notifications liées à leur situation (uniquement pour les décisions rendues à partir du 16 juin 2022 \*).

\* Il est possible que tous vos droits n'apparaissent pas : le téléchargement des décisions sur le portail est actuellement réalisé de manière progressive

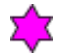

## Comment ca marche?

Pour vous connecter à votre espace usager, vous devez :

- → avoir déposé un dossier de demande auprès de nos services
- → disposer d'une adresse mail
- Vous recevez alors un mail d'activation dont l'objet est "Bienvenue sur votre portail usager de la MDPH du Var" (pensez à vérifier vos spams)
- Vous devez saisir vos identifiants : adresse mail et mot de passe dans l'onglet dédié

Il est important de renseigner, sur le CERFA de demande (cadre A1 page 2), l'adresse mail personnelle de l'usager qui correspond au" nom d'utilisateur" demandé

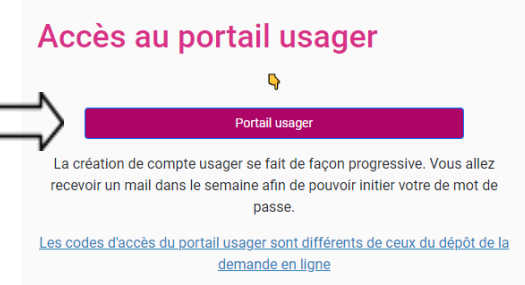

En cas de perte de vos identifiants, ou si vous n'avez pas activé votre compte lors de la réception du mail, vous avez la possibilité de réinitialiser votre compte en cliquant sur "Mot de passe oublié?".

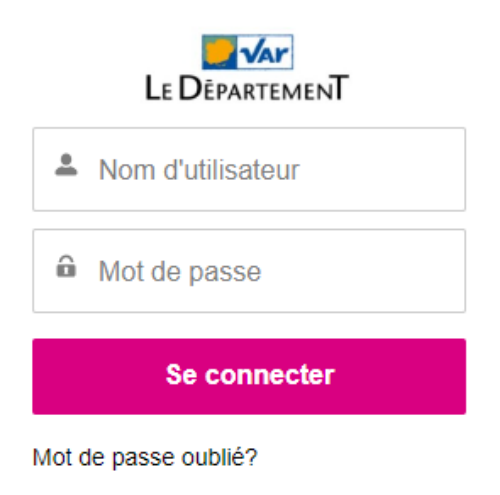

Il suffit ensuite de renseigner à nouveau votre adresse mail et de cliquer sur "Réinitialiser" afin de reçevoir un mail vous invitant à créer un nouveau mot de passe.

| Réinitialisation du mot de passe                                                                                                    |  |  |  |  |  |
|----------------------------------------------------------------------------------------------------|--|--|--|--|--|
| Pour réinitialiser votre mot de passe veuillez saisir votre<br>adresse email. Nous vous enverrons ensuite les<br>instructions pour créer un nouveau mot de passe |  |  |  |  |  |
| Nom d'utilisateur                                                                                                    |  |  |  |  |  |
| Réinitialiser                                                                                                    |  |  |  |  |  |
| Annuler                                                                                                    |  |  |  |  |  |

## Informations sur l'avancement du dossier

- Statuts du dossier : à chaque étape du dossier, l'usager qui a activé son compte, reçoit un mail d'information :
  - statut en attente de recevabilité : il manque une pièce obligatoire que vous devez fournir
  - statut en cours d'évaluation : la MDPH a bien reçu votre demande qui va être évaluée par l'équipe pluridisciplinaire
  - statut décidé : la CDAPH a pris une décision concernant votre demande qui est accessible sur le portail dès réception du mail d'information

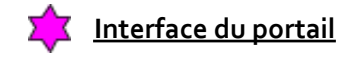

La page d'accueil comporte plusieurs onglets :

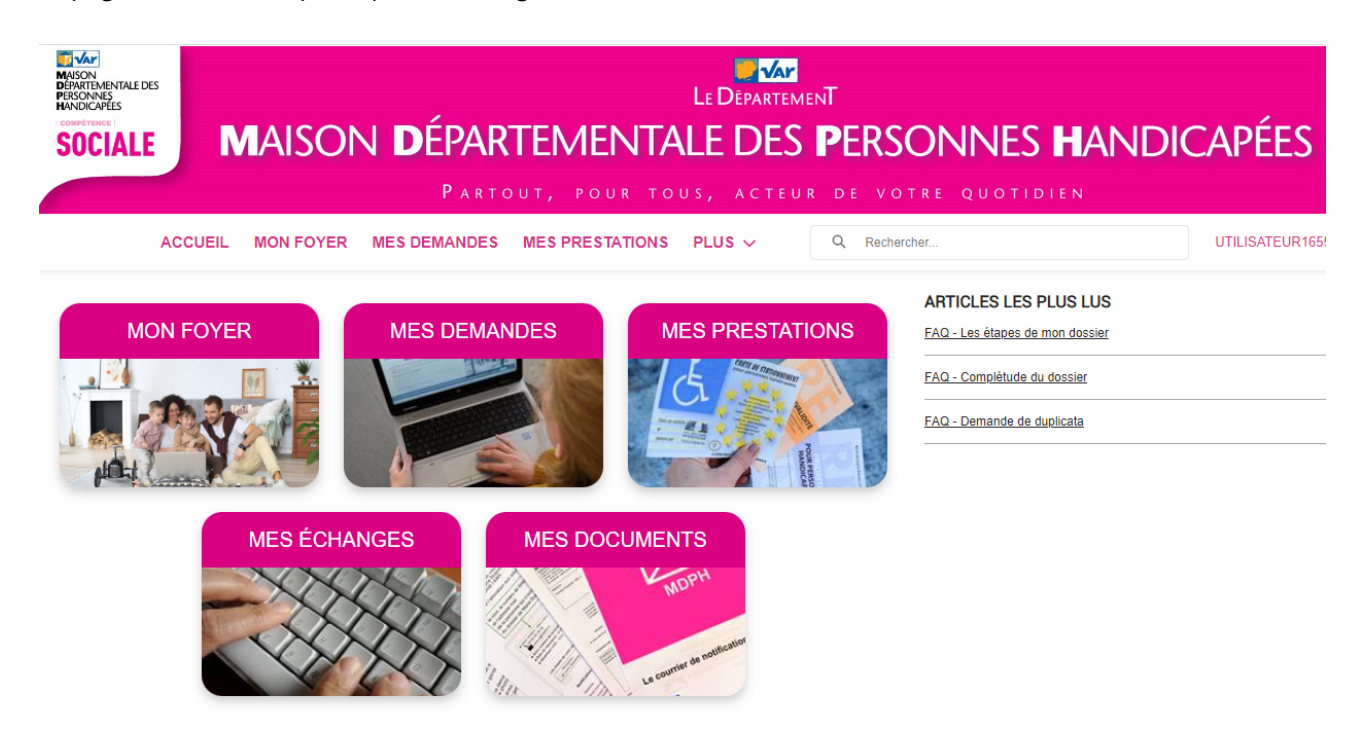

 Onglet "mes demandes" : cette page permet de suivre vos procédures en cours de traitement ou traitées.

| MAISON<br>DEPARTEMENTALE C<br>PERSONAS<br>HANDICAPES<br>SOCIALL | TARTOUT, POUR TOUS, ACTEUR DE VOTRE QUOTIDIEN |                              |                          |              |                 |  |
|-----------------------------------------------------------------|-----------------------------------------------|------------------------------|--------------------------|--------------|-----------------|--|
|                                                                 | ACCUEIL MON FOYER                             | MES DEMANDES MES PRESTATIONS | MES ÉCHANGES PLUS $\vee$ | Q Rechercher | USER16530421117 |  |
| MES DEMAN                                                       | NDES                                          |                              |                          |              |                 |  |
| Nom                                                             | Nom de l'usager                               |                              | Objet                    | Sta          | atut            |  |
|                                                                 |                                               |                              | Demande à la MDPH        | Dé           | cidé            |  |
| Afficher tout                                                   |                                               |                              |                          |              |                 |  |

En cliquant sur l'objet de la procédure, vous accédez aux détails de votre demande.

| CIALE MA                                                                       | ISON <b>D</b> ÉPARTEM         | IENTALE DES PERSON                 | NES <b>H</b> ANDICAPÉES |
|--------------------------------------------------------------------------------|-------------------------------|------------------------------------|-------------------------|
|                                                                                | PARTOUT,                      | POUR TOUS, ACTEUR DE VOTRE Q       | UOTIDIEN                |
| ACCUEIL MON F                                                                  | OYER MES DEMANDES MES PRESIAT | TONS MESÉCHANGES PLUS ∨ Q Recherch | er USER1653042          |
| Nom de Fusaner                                                                 |                               | N° de lálánhone de Tussner         |                         |
| Objet<br>Demande à la MDPH                                                     |                               |                                    |                         |
| Statut                                                                         |                               |                                    |                         |
| Précision<br>AAH - H2NAAH<br>Compensation du handicap - H2NC<br>RQTH - H2NRQTH | ом                            |                                    |                         |
| Date de Création<br>25/05/2021                                                 |                               |                                    |                         |

- Onglet "Mes prestations" : cette page comporte les prestations accordées par la CDAPH à l'issue du traitement de vos demandes, avec leur durée de validité.

| Mason<br>Departementale des<br>personnes<br>Handicafes | TARTOUT, POUR TOUS, ACTEUR DE VOTRE QUOTIDIEN                                                   |  |            |               |             |  |
|--------------------------------------------------------|-------------------------------------------------------------------------------------------------|--|------------|---------------|-------------|--|
| ACCU                                                   | ACCUEIL MON FOYER MES DEMANDES MES PRESTATIONS MES ÊCHANGES PLUS V Q Rechercher USER16530421117 |  |            |               |             |  |
| MES PRESTATIONS EN COURS                               |                                                                                                 |  |            |               |             |  |
| Usager                                                 | Usager Nom de la prestation                                                                     |  |            | Date de Début | Date de Fin |  |
|                                                        | AAH L.821-2                                                                                     |  |            | 01/12/2021    | 30/11/2026  |  |
|                                                        | Reconnaissance de la qualité de travailleur handicapé                                           |  | 04/11/2021 |               | 31/12/2099  |  |
| Afficher tout                                          |                                                                                                 |  |            |               |             |  |

- Onglet "Mes échanges" : actuellement, cet onglet n'est pas accessible.
- Onglet "Mes documents" : vous devez cliquer sur "plus" pour pouvoir accéder à cet onglet qui contient l'ensemble de vos notifications. C'est sur cette page que vous trouverez toutes les décisions prises pour vos demandes (accords et refus).

| AND AND AND AND AND AND AND AND AND AND                                                                      |   |                |                           |                             |  |  |
|----------------------------------------------------------------------------------------------------|---|----------------|---------------------------|-----------------------------|--|--|
| ACCUEIL MON FOYER MES DEMANDES                                                                               |   | A Res          | chercher                  | UTILISATEUR1655200734177975 |  |  |
| Foyers ><br>Fichiers<br>6 éléments • Trié(s) par Dernière modification • Mis à jour il y a quelques secondes |   |                |                           | \$\$ • C                    |  |  |
| Titre                                                                                                    | ~ | Propriétaire v | Dernière modification ↓ ∨ | Taille V                    |  |  |
| 1 228816_NOTI-ORSCO_20220831                                                                                 |   | User Technical | 18/09/2022 20:25          | 559KB                       |  |  |
| 2 228816_NOTI-ORSCO_20220831                                                                                 |   | User Technical | 18/09/2022 20:25          | 559KB                       |  |  |
| 3 228816_NOTI-ORSCO_20220831                                                                                 |   | User Technical | 13/09/2022 16:14          | 559KB                       |  |  |
| 4 228816_NOTI-ORSCO_20220831                                                                                 |   | User Technical | 13/09/2022 16:14          | 559KB                       |  |  |
| 5 228816_NOTI-REJREJIRNASCLOTUR_20220825                                                                     |   | User Technical | 08/09/2022 18:42          | 567KB                       |  |  |